## **Eurostat SDMX Converter – Desktop Version**

Below are the instructions and steps to install Eurostat's SDMX Converter software on your computer.

You will need the software to complete the exercises.

- 1. Navigate to https://bit.ly/3qDa7Br, click "Download" and wait until it is completed.
- 2. Unzip the downloaded file converter-wizard-app\_v7.9.5\_2020.06.15.zip into a separate folder.
- 3. Open the folder and navigate to sub-folder app\ConverterWizardApp.
- 4. Double-click the file **Converter.bat**. SDMX Converter Wizard should start if you have Java installed.
- 5. If you do not have Java installed, please download Java from <a href="https://java.com/en/download/">https://java.com/en/download/</a> and follow the instructions to install.

## Tip:

When you unzip the file downloaded from Eurostat, there will be a folder named **app**. Open that folder, and open sub-folder named **ConverterWizardApp**. You will see a file there named **Converter.bat**, but it may show up simply as **Converter** because the file extension is often hidden. Please double-click the file. The wizard will start if you have Java installed (picture below).

| Name                       | Status    | Date modified      | Туре                | Size   |
|----------------------------|-----------|--------------------|---------------------|--------|
| config                     | $\oslash$ | 15/06/2020 4:10 PM | File folder         |        |
| 📙 lib                      | $\odot$   | 15/06/2020 4:10 PM | File folder         |        |
| 📙 target                   | $\odot$   | 26/07/2023 1:09 PM | File folder         |        |
| Converter.bat              | $\oslash$ | 25/02/2019 2:10 PM | Windows Batch File  | 1 KB   |
| Converter.sh               | $\odot$   | 15/06/2020 2:24 PM | Shell Script        | 1 KB   |
| 🕌 converter-wizard-app.jar | $\oslash$ | 15/06/2020 4:10 PM | Executable Jar File | 392 KB |

## SDMX Converter v7.9.5\app\ConverterWizardApp